## Authorization for access to the INPS database for obtaining the I.S.E.E. declaration

Access the GOMP system at <u>https://gomp.uniroma3.it</u> by logging into your **Personal Account** using your **Roma3Pass** credentials, with which you have previously registered, or using the **SPID** system, or the **CIE** system (Electronic Identity Card). Select the option **Tasse e contributi** (Taxes and Contributions).

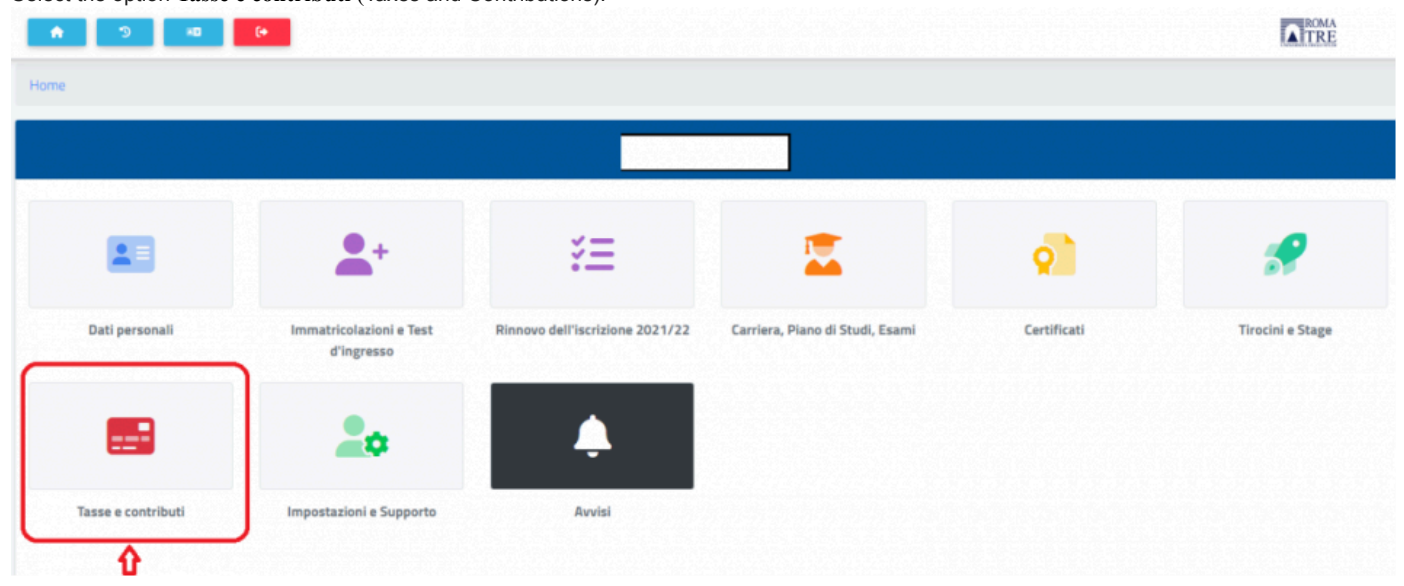

In the Taxes and Contributions screen, click on the I.S.E.E. box.

| <b>A</b> 5 IO        | 6+                  |        | ROMA |  |  |  |
|----------------------|---------------------|--------|------|--|--|--|
| Home                 |                     |        |      |  |  |  |
| Tasse e contributi 📰 |                     |        |      |  |  |  |
|                      | 8                   |        |      |  |  |  |
| Pagamenti            | Istanza di rimborso | LS.EE. |      |  |  |  |

In the I.S.E.E. screen, scroll down to the bottom, enter the academic year of reference, and check the box indicating the validity of the declaration.

| Codice Fiscale                                        |  |
|-------------------------------------------------------|--|
|                                                       |  |
| Citadinanza                                           |  |
| Italia                                                |  |
|                                                       |  |
| Residenza                                             |  |
|                                                       |  |
|                                                       |  |
| Domicilio                                             |  |
|                                                       |  |
|                                                       |  |
| Anno accademico a cui fa riferimento l'autorizzazione |  |
|                                                       |  |

## Then click on the CONFIRM button

| Codice Fiscale                                        |  |
|-------------------------------------------------------|--|
|                                                       |  |
| Cittadinarua<br>Italia                                |  |
| Recidenza                                             |  |
| Dornskie                                              |  |
| Anno accademico a sui fa inferimento l'autorizzazione |  |
| <anno accademico=""></anno>                           |  |

In the new page, please verify if the data are correct and click on the CONFIRM button.

| <b>PB</b> |                                                                                                    |
|-----------|----------------------------------------------------------------------------------------------------|
| _         |                                                                                                    |
| 1         |                                                                                                    |
| <b>n</b>  | Riepilogo                                                                                                    |
| •         |                                                                                                    |
| 5         | la sottoscritta                                                                                                    |
| -         | cittadinanza Italia, data di nascita luogo di nascita ROMA, prov. RM, residenza in concerna di concerna di codice fiscale                                                                                                    |
|           | Al ITODIZZA Métanan ad accordana alla banca dati dell'INDE ed a nonodone vicione dei dati exercenti pella banca dati INDE per la finalità strettamente collegato all'oroganione dei convisi didattici                                                              |
| Ġ.        | Actionizzari Ateneo au accedene ana danca dad den inters eu a prenone e visione dei date presente nena danca dad ners per le mianta su ectamente conegate an el ogazione dei servizi didatori.<br>Anno accademico a cui fa riferimento l'autorizzazione: 2019/2020 |
| 0         | L'autorizzazione sarà valida a partire dal <b>e di su su su su su su su su su su su su su </b>                                                                                                    |
| •         |                                                                                                    |
|           | ANNULLA CONFERMA RICHIESTA                                                                                                    |
| 1         |                                                                                                    |
| ല്        | $\Lambda$                                                                                                    |
| đ         |                                                                                                    |

At this point, the authorization will be provided, and the System will proceed with the loading of income data, if available in the INPS Database.